附件 3.

# 全国大学生生命科学竞赛网站操作手册

## 一、科学探究类赛道

### 1、 参赛注册

进入"竞赛入口",选择"科学探究类"点击右下方"立即注册",选择 注册用户类型,根据提示完善信息。注册手机号和邮箱可作用户名登录,登 录账号后点击"个人信息"可修改用户名和账号信息。往届已注册过的学生、 指导老师不需重复注册。

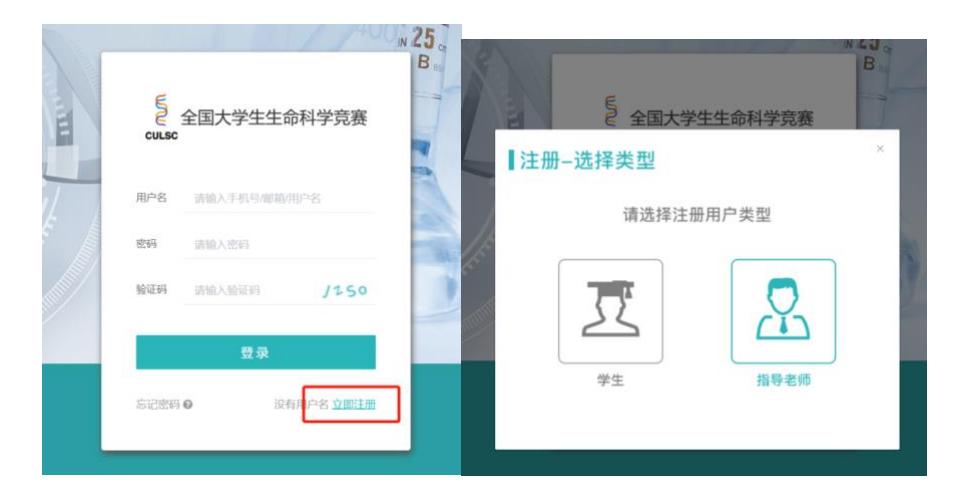

## 2、 团队组建

团队组建有两种方式,队长组建和第一指导老师组建。两种方式均可完成组队报名,根据实际情况选其一即可。其中团队信息(队员的增减、排序)、项目名称、项目研究方向仅可在网络评审开始前修改,评审开始后不可操作。团队所有成员请确保都是"已加入"状态,否则无法进入网络评审。

### 2.1 队长组建

学生登陆后,点击"团队信息""创建团队",输入队员的姓名、身份证号及 邮箱,创建团队的学生即默认为队长。一个团队原则上需 1-2 名指导老师,没 有指导老师的情况下,团队也可创建。被添加的队员及指导老师需登陆个人 账号,点击"同意",即完成组队。**在添加队员时请确认所填身份证号与队员**  注册时的身份证号一致,注意字母 X 的大小写和空格,否则队员无法收到组 队消息。

| ≡   | <b>《</b> 首页 | 个人信息        | 警团队信息 | ▲消息     |     |       |      |        |       |      | ×         | 你好; |
|-----|-------------|-------------|-------|---------|-----|-------|------|--------|-------|------|-----------|-----|
| 首页  | 消息          | 明信息 ×       |       |         |     |       |      |        |       |      |           | (   |
| 创建团 | ы           |             |       |         |     | 第五届测试 | ~    | 请选择省 > | 请选择学校 |      | 请输入团队编号搜索 |     |
| 竞赛名 | 称           | 高           | 校名称   | 团队编号 项目 | 目名称 | ł     | 研究方向 | 院系     | 指导老师  | 团队操作 |           |     |
| ≡   | <b>∦</b> 首页 | <b>▲</b> 个ノ | (信息   | 國人信息    | ▲消息 |       |      |        |       |      |           |     |
| 首页  | 消息 ×        |             |       |         |     |       |      |        |       |      |           |     |
| 序号  | 项目名称        |             |       |         |     |       |      |        |       |      | 操作        |     |
| 1   | xy测试项       | 目           |       |         |     |       |      |        |       |      | 同意        | ]   |

#### 2.2 第一指导老师组建

第一指导老师登陆后,点击"团队信息""创建团队",输入队员的姓名、 身份证号及邮箱可进行团队组建。被加入的学生及第二指导老师需要登陆个 人账号点击"同意",完成组队。

## 3、 材料上传

团队创建成功后,可开始上传材料。队员登录账号后,点击"团队信息" "查看",点击相应按钮可上传材料。上传研究综述和实验设计后才可上传实 验记录。研究综述、实验设计在该项上传截止日期前可修改,实验记录在上 传当天 24 点前可修改,论文和心得在上传截止日期前可修改。若在报名费收 费截止日前未上传缴费凭证的,则无法再继续上传材料,此时请联系竞赛委 员会秘书处。在截止日期前完成所有材料上传才可进入网络评审,缺少某一 项材料则无法进入网络评审。

| ≡   | <b>骨</b> 首页 | ▲ 个人信息 | 警团队信息 | ▲ 消息 |        |                |       |      |      |          |          |          |       |    | 5        |
|-----|-------------|--------|-------|------|--------|----------------|-------|------|------|----------|----------|----------|-------|----|----------|
| 首页  | 消息          | 团队信息 × | 团队详情  |      |        |                |       |      |      |          |          |          |       |    |          |
| 093 | 周队          |        |       |      |        |                |       |      |      |          | 第五届新试    | > 請选择會 > | 请选择学校 |    | 请输入团队编号的 |
| 克赛  | 雪廓          | 1      | 缺名称   | 团队编号 | 项目名称   | 研究方向           | 院派    | 指导老师 | 团队成员 | 综/设/记/论/ | > 成员加入状态 | 懲要状态     |       | 操作 |          |
| 第五  | 副測试         |        |       |      | xy测试项目 | 野外实习类-做<br>生物学 | 生命科学院 |      |      | 3/5//5/5 | 已全部加入    | 未上传缴费凭证  |       | 2  | 2 915    |

| ■ 希普页 ▲个人信息 警司队信息 鼻消息 |  |   |     |      |  |  |  |  |  |  |  |
|-----------------------|--|---|-----|------|--|--|--|--|--|--|--|
| 首页 消息 团队信息 团队详情 ×     |  |   |     |      |  |  |  |  |  |  |  |
|                       |  |   |     |      |  |  |  |  |  |  |  |
| ① 在截止上传日期前均可修改。       |  |   |     |      |  |  |  |  |  |  |  |
| 团队编号 研究综述             |  |   | 上传人 | 上传时间 |  |  |  |  |  |  |  |
|                       |  | • |     |      |  |  |  |  |  |  |  |

## 4、 账号权限

#### 4.1 第一指导老师

第一指导老师可以修改项目名称、研究方向和团队成员。点击"团队信息""编辑",进入修改界面,可对团队成员进行增加删除并修改排序。

| ≡     | <b>會</b> 首页 | 🛔 个人信息 | 警团队信息   | ▲ 消息   |        |      |                |       |         |        |    |           |        |    |       |
|-------|-------------|--------|---------|--------|--------|------|----------------|-------|---------|--------|----|-----------|--------|----|-------|
| 首页    | 消息          | 个人信息   | 团队信息×   |        |        |      |                |       |         |        |    |           |        |    |       |
| eisei | FIEK.       |        |         |        |        |      |                |       |         | 第五届想试  |    | 请选择省 ~    | 请选择学校  |    | 请输入团队 |
| 竞赛(   | 3称          |        | 高校名称    | 团队编号   | 项目名称   |      | 研究方向           | 院系    | 指导老师    | 团队成员   |    | 综/设/记/论/心 | 成员加入状态 | 操作 |       |
| 第五月   | 調试          |        | 大学      | 200004 | xy测试项目 |      | 野外实习类-微<br>生物学 | 生命科学院 | daoshi1 | admin2 |    | 否/否/0/否/否 | 已全部加入  | 查看 | 编辑    |
|       |             |        | *第一指导老师 | i (    |        | 3303 |                |       |         |        | 清空 | 9         |        |    |       |
|       |             |        | 第二指导老师  | i 🕂    |        |      |                |       |         |        |    |           |        |    |       |
|       |             |        | 队员      | ł      |        |      |                |       |         |        |    |           |        |    |       |
|       |             |        | * 队长    |        |        | 3    |                |       |         |        | 清空 | •         |        |    |       |
|       |             |        | * _==   | 姓名     |        | 身份证  |                |       | 邮箱      |        | 清空 | 1         |        |    |       |
|       |             |        | 三号      | +      |        |      |                |       |         |        |    |           |        |    |       |
|       |             |        |         | 保存编    | 躙      |      |                |       |         |        |    |           |        |    |       |

#### 4.2 队长账号

队长账号可以修改项目名称、研究方向、团队成员和上传材料。点击 "团队信息""编辑",进入修改界面,可对团队成员进行增加删除并修改 排序。

## 4.3 队员账号

队员账号可以上传材料。

#### 4.4 省管理员

省管理员账号可查看和导出本省各高校报名团队数、缴费团队数。可查 看和导出省内各学校管理员的联系方式,便于联络。如需申请省管理员账号 请与秘书处联系,一个省(市、自治区)原则上一位省管理员。

| E CULSC  | ☰ 希首          | 页 🔒 个人信息 | ✔ 统计信息 | }校管理员信息 |       |      | 🗙 你    |
|----------|---------------|----------|--------|---------|-------|------|--------|
| ▶ 竞赛队伍信息 | 首页学校          | 参赛信息 ×   |        |         |       |      |        |
|          | 导出选中队         | 田 导出全部团队 |        |         | 第五届测试 | ~ 请  | 俞入高校名称 |
|          | □ 売 <u></u> 寛 | 名称       | 省      | 高校名称    | 报名队伍  | 缴费队伍 | 操作     |
|          | 第五            | -        | Á.     | 学       |       |      | 团队列表   |

## 4.5 校管理员

校管理员可查看所在学校参赛团队报名信息,每支团队材料上传进度, 可导出本校参赛团队的报名信息。如需申请校管理员账号请与秘书处联系, 如果有多个学院参赛且分别管理的,一个学院可以申请一位管理员。

|          | -   | and the second second s |      |        |         |                           |        |           |         |                    |           |         |       |      |
|----------|-----|----------------------------------------------------------------------------------------------------|------|--------|---------|---------------------------|--------|-----------|---------|--------------------|-----------|---------|-------|------|
| ndsings, | -86 | 104                                                                                                    |      |        |         |                           |        |           |         |                    |           |         | 加兰城市区 |      |
|          |     | <b>ABAR</b>                                                                                                    | 8080 | 101.00 | MELICON | <b>Wycran</b>             | III II | 10.0-2247 | 100.420 | 10/10/12/10/<br>47 | 10100-000 | Beus    |       | 1015 |
|          |     | 第五章形式                                                                                                    |      |        |         | 野外实习 <del>员。</del><br>政府手 |        |           |         | 20020              | *****     | ELHERTE |       |      |
|          |     | MEMRE                                                                                                    |      |        |         | 肥外菜/300-<br>豆他学           |        |           |         | 8/8/15/8           | 428823    | 巴上州新建地区 |       |      |
|          |     | 第三届新闻                                                                                                    | 1000 | -      |         | 科学研究曲<br>20位学与201<br>生現学  | -      |           |         | <u>តិណិជាតិណ</u> ី | A SERIES  | 日上外市政治正 |       | 2    |
|          |     | MERRIC                                                                                                    |      |        |         | 野外呈习统-<br>指生物学            |        | 100       |         | 8/8/46/8           | COLUMNS A | に上州県義大正 |       | 0    |
|          |     | 第五届时间                                                                                                    | 1000 |        |         | 野孙实习纳-<br>动物学             | 100    |           |         | 資源の資源              | -         | 日上市市政党团 |       |      |
|          |     | MERRIC                                                                                                    | 1000 | 100    |         | 部分实现 <del>处</del><br>磁动学  | 1000   |           |         | 7/2/9/2/2          | +2751     | 0198872 |       |      |
|          |     | 第三星形式                                                                                                    | 1000 | 100    |         | 野丹女活动-<br>植物学             | 1000   |           |         | <u>8</u> 99989     | F2553.4   | 己上中國國外這 |       |      |
|          |     | WEORK                                                                                                    |      |        |         | 野外实际类                     |        |           | -       | 50455              |           |         |       | -    |

如果是学校或学院统一缴费,校管理员可以直接勾选团队,选择"统一 缴费",团队也可以自行单独上传。

| 5 CULSC  | = #83 4↑A8                 | e waat |                                                    |                         |      |             |            |               |          |           |               |
|----------|----------------------------|--------|----------------------------------------------------|-------------------------|------|-------------|------------|---------------|----------|-----------|---------------|
| W RILLE  | 11.5 HK(19.9 >             | _      |                                                    |                         |      |             |            |               |          |           |               |
| en magen | Relitik 236-83             |        |                                                    |                         |      |             |            |               |          |           | Minister - in |
|          | <ul> <li>102.00</li> </ul> | 0020   | 108.06<br>12 12 12 12 12 12 12 12 12 12 12 12 12 1 | 研究力向                    | 52.6 | (0.10-2)-99 | DRIVA HERI | 版(後/尼(能)<br>の | NEURANG  | 世界状态      | (Infr         |
|          | STRACK                     |        |                                                    | 記他学                     |      |             |            | 8/8/98/8      | #338BA   | LL PRANU  | 80            |
|          | NERRA                      |        |                                                    | 野什实习典-<br>动物学           |      |             |            | 最佳/局/局/局      | *2000    | 日上州市県大正   | ma            |
|          | NS.ENC                     | 100    | 100.000                                            | 和实际完成-<br>设施学与设定<br>生理学 | -    |             |            | 00000         | *2.8%)   | . E196843 | no            |
|          | A MEARIN                   |        | 100.0                                              | 野外实习统-<br>战士相学          | -    | 100         | 1000       | 西/西心西/西       | Benna    | ELMBRE    |               |
|          | a alland                   | 1000   | 1000000                                            | 野外实习统-<br>业物学           |      |             |            | 5/5/05/5      | A SHEA   | ELMORAL   | 88            |
|          | MERRIC                     | 1000   | 100.000                                            | 野井広司新<br>植物学            |      |             |            | 高高な高清         | -        | BLREREZ   |               |
|          | NRGER C                    |        | 100.000                                            | 野外实习频-<br>植物学           | 100  |             |            | 2/2/0/2/2     | * STRA   | 已上州市展代石   | 8m            |
|          | a affinities               |        | 1000 C                                             | 戦外広辺県-<br>総合物学          | -    |             |            | 56455         | #2583L). | #146842   | 88            |

# 二、创新创业类赛道

详见创新创业类赛道第二轮通知。

三、联系方式

网站使用过程中遇到问题请于工作日 8:30—17:00 联系竞赛委员会秘书处, 其他时间请邮件联系。

联系人:马晖,座机: 0571-88206048,电话: 18725902821,邮箱: hui-m@foxmail.com。